# Персоны

**Персона** — это карточка с данными о пользователе. К персоне привязывается активный лид пользователя.

## Меню персон

В меню персон можно попасть из раздела **Заявки и персоны** в верхнем меню бота, нажав в выпадающем списке на **Персоны**.

|   | \Xi ЗАЯВКИ И ПЕРСОНЫ 🗸 |
|---|------------------------|
| - | Заявки                 |
|   | Персоны                |
|   | Очередь исполнителей   |
|   | Статусы заявок         |
|   | Лог заявок             |
|   | Роли персон            |

После перехода в меню персон открывается таблица содержащая всех персон бизнеса.

| E-mail: [Bce]                                                                                     | •        |
|---------------------------------------------------------------------------------------------------|----------|
| Сотрудник<br>Клиент:<br>Организация [Bce] • Комментарий: [Bce]<br>• Адрес<br>организации          |          |
| Организация [Bce] - Адрес [Bce] организации                                                       |          |
|                                                                                                   |          |
| применить фильтр Соросить фильтр<br>ID имя сотрудник / клиент роль пользователь создана обновлена | ОПЕРАЦИИ |
| ID ИМЯ СОТРУДНИК / КЛИЕНТ РОЛЬ ПОЛЬЗОВАТЕЛЬ СОЗДАНА ОБНОВЛЕНА                                     | ОПЕРАЦИИ |
| 1002 1.3.2 Nijideni 2025-05-03.13,40,14 2025-05-03                                                |          |

Импорт

Здесь можно просматривать таблицу, создавать новых персон (1), редактировать информацию о уже существующих и удалять их (2), настраивать фильтры для удобного поиска нужных персон (3).

### Создание персоны

Главная / Персоны

При нажатии на кнопку **Создать** открывается окно настройки персоны со следующими полями:

| Создание персоны                                                |  |  |  |  |  |
|-----------------------------------------------------------------|--|--|--|--|--|
| Имя:                                                            |  |  |  |  |  |
|                                                                 |  |  |  |  |  |
| Фамилия:                                                        |  |  |  |  |  |
|                                                                 |  |  |  |  |  |
| Отчество:                                                       |  |  |  |  |  |
|                                                                 |  |  |  |  |  |
| E-mail:                                                         |  |  |  |  |  |
|                                                                 |  |  |  |  |  |
| Телефон:                                                        |  |  |  |  |  |
|                                                                 |  |  |  |  |  |
| Сотрудник / Клиент:<br>О Сотрудник бизнеса (внутренняя персона) |  |  |  |  |  |
| <ul> <li>Клиент (внешняя персона)</li> </ul>                    |  |  |  |  |  |
| Название организации:                                           |  |  |  |  |  |
|                                                                 |  |  |  |  |  |
| Адрес организации:                                              |  |  |  |  |  |
| 1                                                               |  |  |  |  |  |
| Роль:                                                           |  |  |  |  |  |
| [Не выбрано]                                                    |  |  |  |  |  |
| Web-пользователь:                                               |  |  |  |  |  |
| [Не выбрано] -                                                  |  |  |  |  |  |
| Комментарий                                                     |  |  |  |  |  |
|                                                                 |  |  |  |  |  |
|                                                                 |  |  |  |  |  |
|                                                                 |  |  |  |  |  |
|                                                                 |  |  |  |  |  |
| Создать                                                         |  |  |  |  |  |

• Имя — имя персоны;

- Фамилия фамилия персоны;
- Отчество отчество персоны;
- E-mail адрес электронной почты персоны;
- Телефон номер телефона персоны;
- Сотрудник/Клиент опция в которой можно выбрать кем является персона в боте: Сотрудником бизнеса (внутренней персоной) или Клиентом (внешней персоной);
- Название организации название организации, в которой работает персона;
- Адрес организации адрес организации, в которой работает персона;
- Роль выпадающий список, в котором следует выбрать роль персоны существующую в боте;
- **Web-пользователь** выпадающий список, в котором можно привязать персону к web-пользователю;
- Комментарий описание персоны или дополнительная информация.

После создания персона появится в таблице в меню персон с автоматически заданным ей ld. Тут ее можно редактировать и удалить.

Редактирование персон включает в себя те же поля, что при создании.

#### Фильтры

Для быстрого и удобного поиска в меню персон существуют фильтры. Настраивая их, можно сократить список персон по соответствующим параметрам.

Фильтры есть для всех полей существующих в окне создания персоны, а так же для времени создания и обновления персоны.

| ФИО:          | [ Bce ]                          | ▼ F | Роль:          | [ Bce ]          | * |
|---------------|----------------------------------|-----|----------------|------------------|---|
| E-mail:       | [ Bce ]                          | • T | Гелефон:       | [ Bce ]          | * |
| Сотрудник     | [ Bce ]                          | ▼ K | Комментарий:   | [ Bce ]          | * |
| Организация   | [0:0]                            |     | Алрес          | [ Dec ]          |   |
| организация   | [bce]                            | 0   | организации    | [ pce ]          | • |
| Дата создания | с: дд.мм.гггг 🗖 по: дд.мм.гггг 🗖 | Ļ   | Дата обновлени | ия с: дд.мм.гггг |   |
| Применить ф   | ильтр Сбросить фильтр            |     |                |                  |   |

После выбора фильтров нужно нажать на кнопку **Применить фильтр**, и тогда в таблице останутся только персоны соответствующие заданным параметрам. Или же можно нажать на кнопку **Сбросить фильтр** и в таблице будут показаны все существующие в бизнесе персоны.

#### Импорт

Если у вас уже есть таблица персон, то вы можете импортировать ее из .csv файла при помощи функции **Импорт** в правом верхнем углу меню персон:

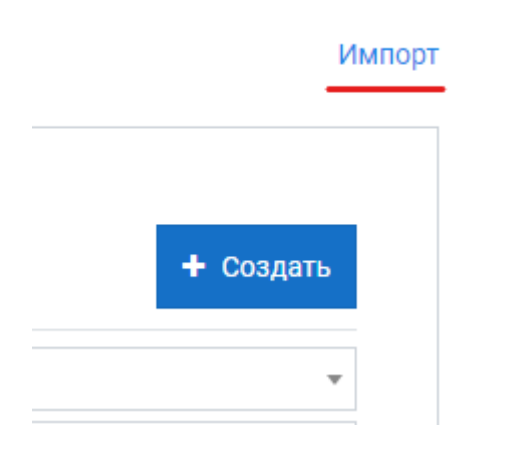

При нажатии открывается окно импорта персон с возможностью выбрать файл .**сsv** и загрузить его.

| Импорт персон                |  |
|------------------------------|--|
| Файл *.csv:                  |  |
| Выберите файл Файл не выбран |  |
| Загрузить                    |  |

После загрузки все персоны из файла будут добавлены в таблицу меню персон.

С персонами так же можно работать с помощью методов JS. Все методы и их описание можно посмотреть в **Справочнике по функциям JS** 

Версия #6 Юрий Гарашко создал 12 June 2023 10:59:06 Ирина Петрова обновил 10 July 2024 09:51:02